## Lab 3 - PowerPC Processor

# Adding Custom IP to an Embedded System Lab:

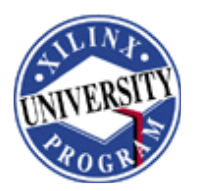

## Creating and Adding Custom IP to an Embedded System Lab: PowerPC Processor

## Introduction

This lab guides you through the process of creating and adding a custom OPB peripheral to a processor system by using the Create and Import Peripheral Wizard.

## **Objectives**

After completing this lab, you will be able to:

- Create an IP
- Add the custom IP to a real system, develop an application, and generate a bitstream
- Download the bitstream and verify the functionality in an actual hardware

## Procedure

The purpose of this lab exercise is to complete the hardware design started in Lab 1 and extended in Lab 2. Lab 1 included the PPC, PLB bus, JTAG\_PPC, proc\_Sys\_Reset, DCM, PLB2OPB, RS232\_Uart\_1, PLB RAM controller, and PLB BRAM components. Lab 2 added the remaining IP, except for an MYIP instance for the LED, to extend the hardware design.

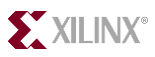

In this lab, you will use the Create and Import Peripheral Wizard of Xilinx Platform Studio (XPS) to create a user peripheral from an HDL module, add an instance of the imported peripheral, and modify the system.ucf file to provide an interface to the on-board LED module.

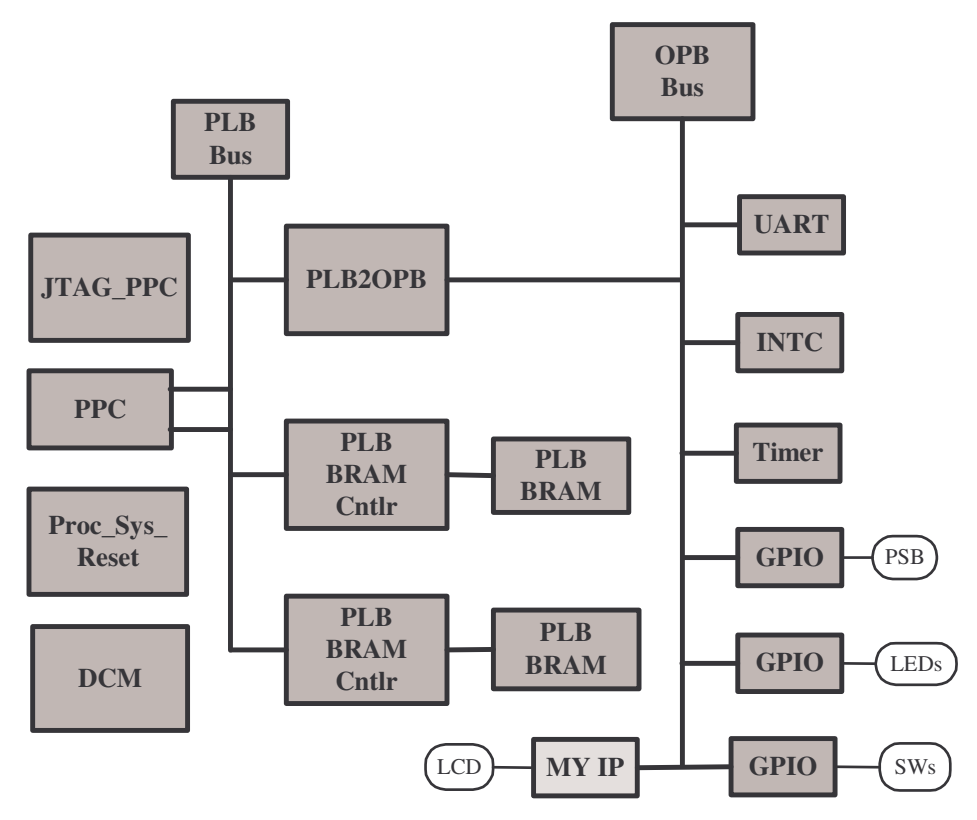

#### Figure 3-1. Completed Design

This lab comprises several steps involving the creation of OPB custom IP (a simple 4-bit output to drive LEDs) and addition of a custom OPB peripheral. Although the change to the hardware is simple, this lab illustrates the integration of a user peripheral through the Create and Import Peripheral Wizard. This lab also illustrates the use of an existing peripheral to provide the OPB bus interface.

Below each general instruction for a given procedure, you will find accompanying step-by-step directions and illustrated figures providing more detail for performing the general instruction. If you feel confident about a specific instruction, feel free to skip the step-by-step directions and move on to the next general instruction in the procedure.

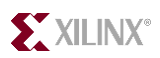

## **Creating a Custom IP**

#### Step 1

- Create a *lab3* folder and copy the contents of the *lab2* folder into the *lab3* folder if you wish to continue with the design you created in the previous lab. Launch the **Create Import Peripheral** wizard. Name the peripheral as **my\_led** and let it be for OPB bus.
  - If you wish to continue using the design that you created in Lab 2, create a *lab3* folder in the *C:\xup\embedded\ppc\labs* directory and copy the contents from *lab2* to *lab3*
  - Open XPS by clicking Start → Programs → Xilinx Platform Studio 7.1i → Create-Import Peripheral
  - Click Next to continue
  - In the Select Flow panel, select Create templates for a new peripheral and click Next
  - In the Repository or Project panel, select To an existing XPS project, browse to C:\xup\embedded\ppc\labs\lab3 and click Next

| Reposit                                                                                | ory or Project                                                                                        |             |                    | Sec. 1 |
|----------------------------------------------------------------------------------------|----------------------------------------------------------------------------------------------------|-------------|--------------------|--------|
| Indicat                                                                                | e where you want to store the new peripheral.                                                         |             |                    |        |
| A new periphe                                                                          | aral can be stored in an EDK repository, or in an XI                                                  | PS project  | . When stored in a | an     |
| DK repositor                                                                           | y the peripheral can be accessed by multiple XPS                                                      | projects.   |                    |        |
|                                                                                        | IK user repositoru. (Apu directoru outside of uour E                                                  | DK install: | ation nath)        |        |
| Density                                                                                | w Any directory bacside or your c                                                                     |             | auon paunj         |        |
| Heposito                                                                               | φ                                                                                                    | <u> </u>    | blowse             |        |
|                                                                                        |                                                                                                    |             |                    |        |
| To an XP                                                                               | 'S project                                                                                            |             |                    |        |
| <ul> <li>To an XF</li> <li>Project</li> </ul>                                          | S project<br>C:\xup\embedded\labs\lab3\system.xmp                                                     | •           | Browse             |        |
| To an XF<br>Project                                                                    | S project<br>C:\xupl\embedded\labs\lab3\system.xmp                                                    |             | Browse             |        |
| To an XF<br>Project<br>Peripheral wi                                                   | S project C:\xup\embedded\labs\lab3\system.xmp                                                        | <u>.</u>    | Browse             |        |
| <ul> <li>To an XF</li> <li>Project</li> <li>Peripheral wi</li> <li>C:\xup\e</li> </ul> | S project<br>C:\xup\embedded\labs\lab3\system.xmp<br>II be placed under:<br>mbedded\labs\lab3\pcores  |             | Browse             |        |
| To an XF<br>Project<br>Peripheral wi<br>C:\xup\e                                       | S project<br>C:\xup\embedded\labs\lab3\system.xmp<br>II be placed under:<br>mbedded\labs\lab3\pcores  | •           | Browse             |        |
| To an XF<br>Project<br>Peripheral wi<br>C:\xup\e                                       | S project<br>C:\xupl\embedded\labs\lab3\system.xmp<br>II be placed under:<br>mbedded\labs\lab3\pcores |             | Browse             |        |

#### Figure 3-2. Repository or Project Dialog Box

• In the Name and Version panel, enter my\_led as the peripheral name, accept default versions, and click Next

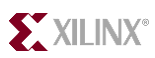

| Create Peripheral - Step 1                                                                                                    |
|----------------------------------------------------------------------------------------------------|
| Name and Version<br>Indicate the name and version of your peripheral.                                                                                                    |
| Enter the name of your peripheral. This name will be used as the top level HDL module. Name: my_led                                                                                                    |
| Version: 1.00.a                                                                                                    |
| Major Revision Minor Revision Hardware/Software Compatibility Revision                                                                                                    |
| Logical library name: my_led_v1_00_a<br>All HDL files (either created by you or generated by this tool) used to implement this<br>peripheral must be compiled into the logical library named above. Any other logical libraries<br>referred to in your HDL are assumed to be available in the XPS project where this<br>peripheral is used, or in EDK repositories indicated in the XPS project settings. |
| More Info                                                                                                    |

Figure 3-3. Name and Version Dialog Box

• In the Bus Interfaces panel, select On-chip Peripheral Bus (OPB), and click Next

| Create Peripheral - Ste                                                | p 2                    |                |        |                |
|------------------------------------------------------------------------|------------------------|----------------|--------|----------------|
| Bus Interface<br>Indicate the bus interl                               | ace supported by you   | ır peripheral. |        | and the second |
| To which bus will this periph                                          | eral be attached?      |                |        |                |
| <ul> <li>On-chip Peripheral Bu</li> <li>Processor Local Bus</li> </ul> | s (OPB)<br>PLB)        |                |        |                |
| Fast Simplex Link (FS                                                  | L)                     |                |        |                |
| NOTE: Other bus interfaces                                             | are not supported in I | this release.  |        |                |
| More Info                                                              | < <u>B</u> ack         | <u>N</u> ext > | Finish | Cancel         |

**Figure 3-4. Bus Interface Dialog Box** 

BFM Simulation Lab

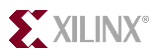

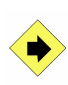

Continuing with the wizard, select **RST/MIR** and **User Logic S/W Register** support. Select only **one** software accessible register of **32**-bit width. Generate template driver files. Browse to the **C:\xup\embedded\ppc\labs\lab3** directory and answer the questions at the end of this step

• In the IPIF Services panel, select S/W Reset and Module Information register (RST/MIR) and User Logic S/W Register Support

| IPIF Services<br>Indicate the IPIF services required by your perip                                                                                                    | heral.                                                                                                    |
|----------------------------------------------------------------------------------------------------|----------------------------------------------------------------------------------------------------|
| Your peripheral will be connected to the OPB bus thro<br>Besides standard functions like address decoding, this<br>services. Using these services may significantly simplif | ugh the OPB IP interface (IPIF) module.<br>s module also offers other commonly used<br>y the implementation of your peripheral.                                                                                                    |
| Slave<br>Attachment<br>Burst Byte<br>Steering<br>RST Write FIFO<br>Read FIFO                                                                                                | <ul> <li>S/W Reset and Module Information<br/>register (RST/MIR)</li> <li>Burst Transaction Support</li> <li>DMA</li> <li>FIFO</li> <li>User Logic Interrupt Support</li> <li>User Logic S/W Register Support</li> <li>User Logic Master Support</li> </ul> |
|                                                                                                    | User Logic Address Hange Support                                                                                                    |

Figure 3-5. IPIF Services Dialog Box

- Click Next
- In the User S/W Register panel, click Next to accept the default values as will have only one register that will control the LEDs

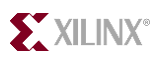

| Create Peripheral - Step 4 🛛 🔀                                                                                                    |
|----------------------------------------------------------------------------------------------------|
| User S/W Register<br>Configure the software accessible registers in your peripheral.                                                                                                    |
| The software accessible registers will be implemented in the user-logic module of your core.<br>These registers are addressable on the byte, half-word or word boundaries. The following fields<br>determine the characteristics of the registers. |
| Number of software accessible registers:                                                                                                    |
| Data width of each register: 32                                                                                                    |
|                                                                                                    |
|                                                                                                    |
|                                                                                                    |
|                                                                                                    |
| More Info < <u>B</u> ack <u>N</u> ext > Finish Cancel                                                                                                    |

#### Figure 3-6. User S/W Register Dialog Box

• Scroll through the **IP Interconnect (IPIC)** panel, which displays the default IPIC signal which are available for the user logic based on the previous selection, click **Next** 

| IP Interconnect (I                                                                                                    | PIC)                                                                                                    | 1                                                                                      |
|----------------------------------------------------------------------------------------------------|----------------------------------------------------------------------------------------------------|----------------------------------------------------------------------------------------|
| Select the interface the IPIF.                                                                                        | between the logic to be implemente                                                                                                    | ed in your peripheral and                                                              |
| our peripheral is connect<br>terfaces to the IPIF throu<br>f the ports are always pre-<br>inctionality required by yo | ed to the bus through a suitable IPI<br>igh a set of signals called the IP inte<br>sent. You can choose to include th<br>jur peripheral. | F module. Your peripheral<br>erconnect (IPIC) interface. Some<br>e others based on the |
|                                                                                                    | Note: all IPIC ports are active high                                                                                                    | h                                                                                      |
| OPB or PLB bus                                                                                                    | □IP2Bus_Clk ▲<br>✓Bus2IP_Clk                                                                                                    | Port Description                                                                       |
| IPIF                                                                                                    | Bus2IP_Reset Bus2IP_Freeze Bus2IP_Addr                                                                                                   |                                                                                        |
| IPIC                                                                                                    | ✓Bus2IP_Data                                                                                                    |                                                                                        |
| User Logic                                                                                                    | Bus2IP_BE                                                                                                    | <u> </u>                                                                               |
| - N. 177                                                                                                    |                                                                                                    |                                                                                        |
|                                                                                                    | 10 C                                                                                                    | 1.1.1.1.1.1.1.1.1.1.1.1.1.1.1.1.1.1.1.                                                 |

Figure 3-7. IP Interconnect (IPIC) Dialog Box

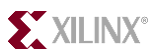

• In the (OPTIONAL) Peripheral Simulation Support panel, uncheck Generate BFM simulation platform inorder not to generate the BFM simulation associated files and directories, and click Next

| The EDK provides a BFM simulation platform to he<br>want this tool to generate the appropriate HDL and<br>for the target bus. | lp you simulate your peripheral. Indicate if you<br>d Bus Functional Language (BFL) stimulus file                                                                                                    |
|----------------------------------------------------------------------------------------------------|----------------------------------------------------------------------------------------------------|
| OPB Device (masker)<br>OPB Monitor<br>OPB Monitor<br>Mittany<br>United Vice of the set<br>BFM Synch Bus                       | Generate BFM simulation platform for ModelSim<br>NOTE: This feature requires that you have<br>accepted the associated IBM license<br>agreement and installed the BFM toolkit.<br>The link below shows how:           BFM Toolkit Installation Instructions |

Figure 3-8. Peripheral Simulation Support Dialog Box

In the (OPTIONAL) Peripheral Implementation Options panel, uncheck Generate ISE and XST project files to help you not to implement the peripheral using XST flow and check Generate template driver files to help you to implement software interface

| Generate optional files for                                                                                                    | r hardware/software implementation                                                                                                    |
|----------------------------------------------------------------------------------------------------|----------------------------------------------------------------------------------------------------|
| Upon completion, this tool will cr<br>you requested. A stub 'user_logii<br>implementation of this module us<br>interface files (mpd/pao) for the<br>peripheral to a processor system | eate synthesizable HDL files that implement the IPIF services<br>c' module will be created. You will need to complete the<br>ing standard HDL design flows. The tool will also generate EDK<br>synthesizable templates, so that you can hook up the generated |
| Peripheral (VHDL)                                                                                                    | NOTE: Should the peripheral interface (ports/parameters)<br>or file list change, you will need to regenerate the EDK<br>interface files using the import functionality of this tool.                                                                          |
| IPIF (VHDL)                                                                                                    | Generate stub 'user_logic' template in Verilog<br>instead of VHDL.                                                                                                    |
|                                                                                                    | Generate ISE and XST project files to help you<br>implement the peripheral using XST flow.                                                                                                    |

Figure 3-9. Peripheral Implementation Options Dialog Box

**BFM Simulation Lab** 

www.xilinx.com/univ xup@xilinx.com

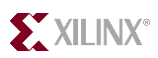

| Create and Import Periphera | l Wizard                                                                                                    | × |
|-----------------------------|----------------------------------------------------------------------------------------------------|---|
|                             | Congratulations!                                                                                                    |   |
| NA C                        | When you click Finish, HDL files representing your core will<br>be generated. You will have to implement the functionality of<br>your peripheral in user_logic.vhd.                                     |   |
|                             | IMPORTANT: If you make any changes to the generated<br>port and parameter interfaces, or add new files you will need<br>to regenerate the EDK interface files by using this tool in the<br>Import mode. |   |
|                             | Thank you for using Create and Import<br>Peripheral Wisard!<br>Peripheral summary                                                                                                    |   |
|                             | top name : my_led<br>version : 1.00.a<br>type : OPB slave<br>features : slave attachement                                                                                                    |   |
| More Info                   | <u>≺B</u> ack <u>N</u> ext > Finish Cance                                                                                                    |   |

• Click Next, and you will see the summary information panel

Figure 3-10. Congratulations Dialog Box

3 Click **Finish** to close the wizard

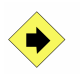

Add LED port in my\_led\_v2\_1\_0.mpd file generated by the wizard in C:\xup\embedded\ppc\labs\lab3\pcores\my\_led\_v1\_00\_a\data directory

- Using Windows Explorer, browse to C:\xup\embedded\ppc\labs\lab3\pcores\my\_led\_v1\_00\_a\data directory
- Open my\_led\_v2\_1\_0.mpd file using an editor
- Add the following line before the **OPB\_Clk** port under the **Ports** section

**PORT LED = " ", DIR = O, VEC = [0:3]** 

This is necessary for the port to appear in Add/Edit Cores... (Dialog)

**4** Save the file and close

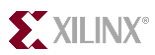

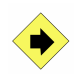

Open the my\_led.vhd and user\_logic.vhd files in the Text Editor window from C:\XUP\embedded\ppc\labs\lab3\pcores\my\_led\_v1\_00\_a\hdl\vhdl directory. Add necessary declarations and logic in my\_led.vhd and user\_logic.vhd files.

- Browse to C:\xup\embedded\labs\lab3\pcores\my\_led\_v1\_00\_a\hdl\vhdl directory.
- Right click on **my\_led.vhd** file and open it with **text editor** program.
- Add user port LED under USER ports added here token

| 1 | 109📫 | entity my | led is                                           |
|---|------|-----------|--------------------------------------------------|
|   | 110  | gene      | ric                                              |
|   | 111  | (         |                                                  |
|   | 112  |           | ADD USER GENERICS BELOW THIS LINE                |
|   | 113  |           | USER generics added here                         |
|   | 114  |           | ADD USER GENERICS ABOVE THIS LINE                |
|   | 115  |           |                                                  |
|   | 116  |           | DO NOT EDIT BELOW THIS LINE                      |
|   | 117  |           | Bus protocol parameters, do not add to or delete |
|   | 118  |           | C_BASEADDR : std_logic_vector := X"00000000";    |
|   | 119  |           | C_HIGHADDR : std_logic_vector := X"0000FFFF";    |
|   | 120  |           | C_OPB_AWIDTH : integer := 32;                    |
|   | 121  |           | C_OPB_DWIDTH : integer := 32;                    |
|   | 122  |           | C_USER_ID_CODE : integer := 3;                   |
|   | 123  |           | C_FAMILY : string := "virtex2p"                  |
|   | 124  |           | DO NOT EDIT ABOVE THIS LINE                      |
|   | 125  | );        |                                                  |
|   | 126  | port      |                                                  |
|   | 127  | (         |                                                  |
|   | 128  |           | ADD USER PORTS BELOW THIS LINE                   |
|   | 129  | -         | USER ports added here                            |
|   | 130  |           | LED : out std_logic_vector (O to 3);             |
|   | 131  | L         |                                                  |
|   | 132  |           | ADD HISER PORTS ABOVE THIS LINE                  |

Figure 3-11. Add the User Port LED

• Search for next --USER and add port mapping statement

| 393 |                                                 |
|-----|-------------------------------------------------|
| 394 | instantiate the User Logic                      |
| 395 |                                                 |
| 396 | USER_LOGIC_I : entity my_led_v1_00_a.user_logic |
| 397 | generic map                                     |
| 398 | (                                               |
| 399 | MAP USER GENERICS BELOW THIS LINE               |
| 400 | USER generics mapped here                       |
| 401 | MAP USER GENERICS ABOVE THIS LINE               |
| 402 |                                                 |
| 403 | C_DWIDTH => USER_DWIDTH,                        |
| 404 | C_NUM_CE => USER_NUM_CE                         |
| 405 | )                                               |
| 406 | port map                                        |
| 407 | (                                               |
| 408 | MAP USER PORTS BELOW THIS LINE                  |
| 409 | USER ports mapped here                          |
| 410 | LED => LED,                                     |
| 411 | MAP USER PORTS ABOVE THIS LINE                  |

Figure 3-12. Add Port Mapping Statement

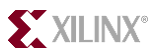

• Open user\_logic.vhd file from \*vhdl* directory and add LED port definition in the USER Ports area

| 92⇔ entit | ty us | er_logic is                                      |
|-----------|-------|--------------------------------------------------|
| 93        | gene  | ric                                              |
| 94        | (     |                                                  |
| 95        |       | ADD USER GENERICS BELOW THIS LINE                |
| 96        |       | USER generics added here                         |
| 97        |       | ADD USER GENERICS ABOVE THIS LINE                |
| 98        |       |                                                  |
| 99        |       | DO NOT EDIT BELOW THIS LINE                      |
| 100       |       | Bus protocol parameters, do not add to or delete |
| 101       |       | C_DWIDTH : integer := 32;                        |
| 102       |       | C_NUM_CE : integer := 1                          |
| 103       |       | DO NOT EDIT ABOVE THIS LINE                      |
| 104       | );    |                                                  |
| 105       | port  |                                                  |
| 106       | (     |                                                  |
| 107       |       | ADD USER PORTS BELOW THIS LINE                   |
| 108       | -     | USER ports added here                            |
| 109       |       | LED : out std_logic_vector (O to 3);             |
| 110       |       | ADD USER PORTS ABOVE THIS LINE                   |

Figure 3-13. Add the LED Port Definition

• Search for next --USER and add the internal signal declaration for the user logic

| 123 | IP2Bus Error : out std logic;                                      |
|-----|--------------------------------------------------------------------|
| 124 | IP2Bus_ToutSup : out std logic                                     |
| 125 | DO NOT EDIT ABOVE THIS LINE                                        |
| 126 | );                                                                 |
| 127 | end entity user_logic;                                             |
| 128 | _                                                                  |
| 129 |                                                                    |
| 130 | Architecture section                                               |
| 131 |                                                                    |
| 132 |                                                                    |
| 133 | architecture IMP of user_logic is                                  |
| 134 |                                                                    |
| 135 | USER signal declarations added here, as needed for user logic      |
| 136 | signal LED_i : std logic vector (0 to 3);                          |
| 137 | ·································                                  |
| 138 | Signals for user logic slave model s/w accessible register example |
| 139 |                                                                    |
| 140 | <pre>signal slv_reg0 : std_logic_vector(0 to C_DWIDTH-1);</pre>    |
| 141 | <pre>signal slv_reg_write_select : std_logic_vector(0 to 0);</pre> |

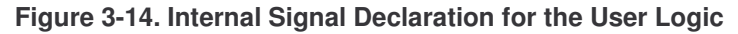

Search for -USER logic implementation and add the following code

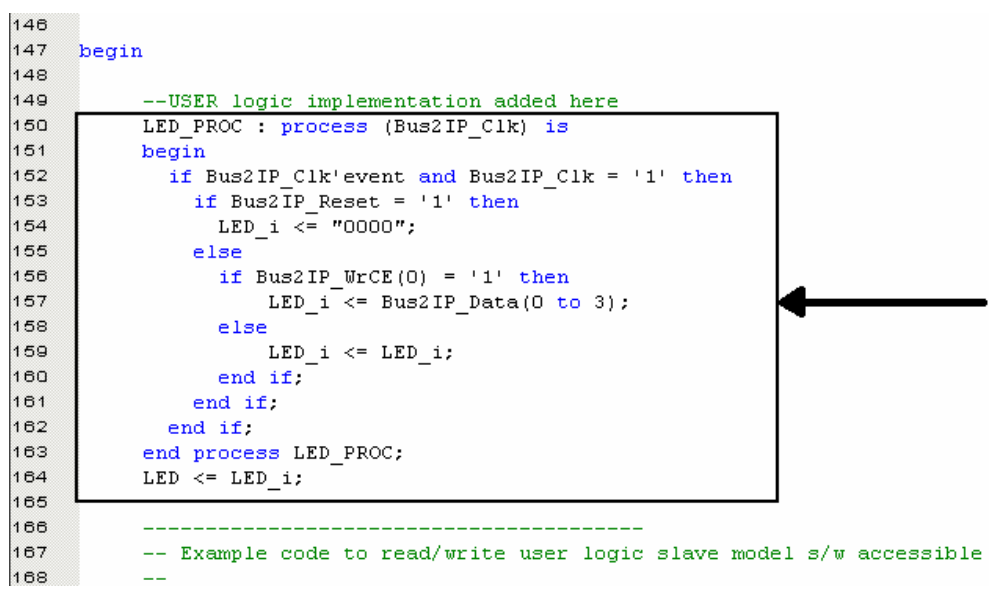

Figure 3-15. Add Code

• Save changes and close the **my\_led-imp** 

## Importing and Adding Custom IP to the Project Step 2

Browse to C:\xup\embedded\ppc\labs\lab3 and open system.xmp. Using Tools → Create/Import Peripheral, import the created my\_led custom IP to the project

- Browse to C:\xup\embedded\ppc\labs\lab3 and double-click on system.xmp. Open up the Create and Import Peripheral Wizard by selecting Tools → Create/Import Peripheral... from XPS menu and click Next to continue
- In the Select Flow panel, select the Import existing peripheral mode and click Next

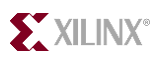

| Indicate if you wa                                                             | nt to create a new peripheral or import an existing peripheral.                                                                                                    |
|--------------------------------------------------------------------------------|----------------------------------------------------------------------------------------------------|
| is tool will help you cr<br>isting peripheral into a<br>uctures required by El | eate templates for a new EDK compliant peripheral, or help you import an<br>n XPS project or EDK repository. The interface files and directory<br>DK will be generated.                                          |
| -                                                                              | Select Flow                                                                                                    |
| reate Templates                                                                | Create templates for a new peripheral                                                                                                    |
|                                                                                | 52 • Import existing peripheral                                                                                                    |
| mplement/Verify                                                                | Flow Description                                                                                                    |
| Import to XPS                                                                  | This tool will help you import a fully implemented peripheral into<br>a XPS project or EDK repository. Such peripherals need to<br>have ports and parameters that conform to the conventions<br>required by EDK. |
|                                                                                |                                                                                                    |

Figure 3-16. Create/Import User Peripheral Dialog Box

• In the **Repository or Project** panel, choose to import To an existing XPS project and select your current project from the drop down list c:\xup\embedded\ppc\labs\lab3\system.xmp and click Next

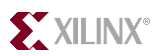

| reate and Impo                        | rt Peripheral \                         | Wizard                            |                                           |                                | ×       |
|---------------------------------------|-----------------------------------------|-----------------------------------|-------------------------------------------|--------------------------------|---------|
| Repository<br>Indicate wh             | <b>v or Project</b><br>here you want to | store the new p                   | eripheral.                                |                                | 1       |
| A new peripheral<br>EDK repository th | can be stored in<br>e peripheral can    | an EDK repositi<br>be accessed by | ory, or in an XPS p<br>v multiple XPS pro | project. When stored<br>jects. | d in an |
| C To an EDK us<br>Benository          | ser repository (A                       | ny directory outs                 | ide of your EDK in                        | nstallation path)              | ì       |
| • To an existing                      | 3XPS project                            |                                   | -                                         |                                | 1       |
| Project                               | C:\training\embe                        | edded\labs\lab3                   | \system.xmp                               | Browse                         | ]       |
| Peripheral will be<br>C:\training\er  | written under:<br>mbedded\labs\la       | ab3\pcores                        |                                           |                                |         |
| More Info                             |                                         | < Back                            | Next >                                    | Finish                         | Cancel  |

#### Figure 3-17. Repository or Project Dialog Box

In the Core Name and Version panel, select my\_led from the drop down list box, check Use Version and accept 1.00.a, and click Next

| perip                                                   | heral version                                                                                            | naming s                                                                             | cheme.                                                                                 |                                                                         | ste il you a                                                           | re using t                                                        | NELDK                                                                    |                     |
|---------------------------------------------------------|----------------------------------------------------------------------------------------------------|--------------------------------------------------------------------------------------|----------------------------------------------------------------------------------------|-------------------------------------------------------------------------|------------------------------------------------------------------------|-------------------------------------------------------------------|--------------------------------------------------------------------------|---------------------|
| Enter th                                                | e name of th                                                                                             | e top VHD                                                                            | L entity or                                                                            | Verilog m                                                               | odule of y                                                             | our periph                                                        | ieral.                                                                   |                     |
| Nam                                                     | e my_led                                                                                                 |                                                                                      |                                                                                        | •                                                                       |                                                                        |                                                                   |                                                                          |                     |
| Logica<br>All th<br>the p<br>the c<br>settir<br>librari | al library nam<br>e files for this<br>eripheral refe<br>urrent projec<br>igs. Since all<br>es other that | e: my_led_<br>s periphera<br>ars to othe<br>t or in the<br>design filk<br>n given ab | _v1_00_a<br>_v1_00_a<br>r logical lib<br>repositorie<br>es are com<br>over may c<br>d. | a<br>biled into t<br>raries, the<br>s access<br>piled in th<br>ause nar | he logical l<br>ay are assu<br>ble through<br>e same dir<br>he space c | ibrary nai<br>med to b<br>n the curr<br>ectory, u:<br>onflicts, 1 | ned above<br>e available<br>ent project<br>sing logical<br>.ogical libra | . If<br>in<br>aries |

Figure 3-18. Core Name and Version Dialog Box

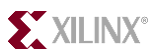

• In the Source File Types panel, check HDL Source Files(\*.vhd, \*.v), and click Next

| Import Peripheral - Step 2                                                                                                    |            |
|----------------------------------------------------------------------------------------------------|------------|
| Source File Types<br>Indicate the types of files that make up your peripheral.                                                                                                    | - Children |
| Indicate the types of files that make up your peripheral.<br>HDL Source Files (*.vhd, *.v)<br>Netlist Files (*.edn, *.edf, *.ngo, *.ngc)<br>Documentation Files (*.doc, *.txt, *.pdf, *) |            |
| More Info KBack Next > Finish                                                                                                    | Cancel     |

Figure 3-19. Source File Types Dialog Box

In the HDL Source Files panel, select Use existing Peripheral Analysis Order file (\*.pao) as the way to locate the HDL source files, specify the PAO file generated in the create mode by using the Browse button and browsing to

c:\xup\embedded\ppc\labs\lab3\pcores\my\_led\_v1\_00\_a\data\my\_led\_v2\_1\_0.pao, and click Next

| what HDL is y                            | our peripheral implemented?                                                                                                    | VHDL                                                          | -                              |
|------------------------------------------|----------------------------------------------------------------------------------------------------|---------------------------------------------------------------|--------------------------------|
| Use data (*.n                            | npd) collected during a previous                                                                                                    | invocation of this t                                          | tool                           |
| [                                        |                                                                                                    |                                                               | Browse                         |
| C Use an X<br>This tool (<br>from the a  | ST project file (*.prj)<br>will input the HDL file-set and the<br>ippropriate lines in the project file                                                                     | <ul> <li>logical libraries the</li> </ul>                     | ey are compiled into<br>Browse |
| C Use an X<br>This tool of<br>from the a | ST project file (*.prj)<br>will input the HDL file-set and the<br>appropriate lines in the project file                                                                     | : logical libraries the<br>a.                                 | ey are compiled into           |
| C Use an X<br>This tool y<br>from the a  | ST project file (*.prj)<br>will input the HDL file-set and the<br>appropriate lines in the project file<br>ng Peripheral Analysis Order file<br>g\embedded\labs\lab3\MyProc | s logical libraries th<br>s.<br>(*.pao)<br>:essorIPLib\pcores | ey are compiled into Browse    |

Figure 3-20. HDL Source Files Dialog Box

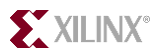

- The HDL Analysis Information panel shows you all the dependent library files and HDL source files to compile your peripheral, as well as corresponding logical libraries those files will be compiled into. For this custom peripheral, wizard based on the PAO file automatically intuits all files needed. Click Next to continue
- In the **Bus Interfaces** panel, check the **OPB Slave** (**SOPB**) bus interface
- Click **Next** until the **Identify Interrupt Signals** panel is reached, select No Interrupt, and click **Next** to continue

| Import Peripheral - Step 8                                                                                       | ×                                                                                                    |
|----------------------------------------------------------------------------------------------------|----------------------------------------------------------------------------------------------------|
| Identify Interrupt Sign<br>Identify the interrupt signal:                                                        | als<br>s on your peripheral.                                                                                                    |
| Indicate the attributes of the inter<br>then clicking on the radio button:<br>connect the interrupt ports of you | rrupt signals by checking the interrupt port name on the left and<br>s to the right. EDK uses this information to automatically<br>ur peripheral.<br>Properties of interrupt port:<br>Interrupt Sensitivity<br>C Falling edge sensitive |
|                                                                                                    | Relative Interrupt Priority     O Low     O Medium     O High                                                                                                    |
| No Interrupt                                                                                                    |                                                                                                    |
| More Info                                                                                                    | Kext >         Finish         Cancel                                                                                                    |

#### Figure 3-20. Identify Interrupt Signals Dialog Box

• Click Next until you reach the last page and click Finish to close wizard

You will see following message box. Click Yes

| Xilinx Pla | tform Studio 🛛 🔀                                                                                                    |
|------------|----------------------------------------------------------------------------------------------------|
| ?          | You must close and reopen the project in order to utilize the imported peripheral.<br>Do you want to close and reopen the project now? |
|            | <u>Y</u> es <u>N</u> o                                                                                                    |

Figure 3-21. Confirmation Dialog Box

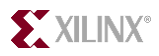

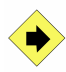

Using **Project**  $\rightarrow$  **Add/Edit Core...** (dialog) from **XPS**, add **my\_led** to the project, make bus connections, generate address for the **my\_led** instance, add necessary ports to the instance, name them appropriately and bring out the data port. Add following to the UCF file:

Net fpga\_0\_LEDs\_4Bit\_GPIO\_d\_out<0> LOC=AC4; Net fpga\_0\_LEDs\_4Bit\_GPIO\_d\_out<1> LOC=AC3; Net fpga\_0\_LEDs\_4Bit\_GPIO\_d\_out<2> LOC=AA6; Net fpga\_0\_LEDs\_4Bit\_GPIO\_d\_out<3> LOC=AA5;

- Click **Project** → Add/Edit Core... (dialog) from XPS.
- In the Peripherals tab, click the OPB radio button from the Bus group, click the Custom IP radio button from the Component Filter group, then highlight the custom peripheral my\_led from the list box, and click << Add button to add it to the hardware system</p>
- Switch to the **Bus Connections** tab, attach **my\_led\_0** to OPB bus as a salve device by clicking on the cell that corresponds to **my\_led\_0 sopb** row and **opb** column
- Switch to the Addresses tab, select size as 512 from drop down box for my\_led\_0 and click the Generate Addresses button to let XPS automatically assign addresses for all the peripherals for you, including the my\_led custom peripheral
- Switch to the **Ports** tab and perform the following
  - Select my\_led\_0 from the Ports Filter combo box
  - Select the LED and OPB\_Clk ports displayed under my\_led\_0 from the right list box
  - Click << Add to add them to the Internal Ports Connections table
  - Locate **my\_led\_0**'s **OPB\_Clk** port in the table, modify its Net Name to **sys\_clk\_s** by selecting from its drop down list box
  - Locate my\_led\_0's LED port in the table, modify its Net Name to fpga\_0\_LEDs\_4Bit\_GPIO\_d\_out by typing in the Net Name field
  - Select my\_led\_0's LED port click on Make External
  - In the **External Ports Connections** table, select **my\_led\_0\_LED** and type **[0:3]** in the corresponding **Range** field
- Click **OK** to close the **Add/Edit Hardware Platform Specifications** dialog, open up the **system.mhs** file and verify following snippets

PORT fpga\_0\_RS232\_Uart\_1\_RX\_pin = fpga\_0\_RS232\_Uart\_1\_RX, DIR = IN

PORT fpga\_0\_RS232\_Uart\_1\_TX\_pin = fpga\_0\_RS232\_Uart\_1\_TX, DIR = OUT

PORT sys\_clk\_pin = dcm\_clk\_s, DIR = IN

BFM Simulation Lab

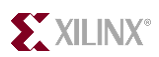

PORT sys\_rst\_pin = sys\_rst\_s, DIR = IN

PORT PUSH = PUSH, VEC = [0:4], DIR = I

PORT DIP = DIP, VEC = [0:3], DIR = I

PORT fpga\_0\_LEDs\_4Bit\_GPIO\_d\_out = fpga\_0\_LEDs\_4Bit\_GPIO\_d\_out, VEC = [0:3], DIR = O

• Add following pin assignments in the UCF file

Net fpga\_0\_LEDs\_4Bit\_GPIO\_d\_out<0>LOC=AC4; Net fpga\_0\_LEDs\_4Bit\_GPIO\_d\_out<1>LOC=AC3; Net fpga\_0\_LEDs\_4Bit\_GPIO\_d\_out<2>LOC=AA6; Net fpga\_0\_LEDs\_4Bit\_GPIO\_d\_out<3>LOC=AA5;

Save and close the UCF file

## Develop Application and Verify the Design in Hardware Step 5

Run LibGen. Edit TestApp.c source file in the TestApp software project to display its settings on the LEDs. Compile the program successfully.

- In XPS, select **Options**  $\rightarrow$  **Project Options** and then select the **Hierarchy and Flow** tab
- Under Implementation Tool Flow, select the XPS (Xflow) option and click OK to accept the settings
- Click Tools → Generate Libraries and BSPs to run the library generator
- In the Application tab, double-click on TestApp\_Memory.c under the Sources of TestApp\_Memory software project
- Edit the **TestApp\_Memory.c** file to match the following

#include "xparameters.h"
#include "xgpio.h"
#include "xutil.h" 02 03 04 05 06 07 08 09 10 11 12 13 14 #include 'my\_led.h" int main (void) -{· XGpio dip\_push; int i, psb\_check, dip\_check; ...print("--.Start.of.the.program.--.\r\n"); ....XGpio\_Initialize(&dip\_push,XPAR\_DIP\_PUSH\_DEVICE\_ID); ....XGpio\_SetDataDirection(&dip\_push,1,0xffffffff); 16 17 18 20 21 22 23 24 25 26 27 28 29 30 31 ...XGpio\_Initialize(&dip\_push,XPAR\_DIP\_PUSH\_DEVICE\_ID); \*XGpio\_SetDataDirection(&dip\_push,2,0xffffffff); >> while(1){ » psb\_check = XGpio\_DiscreteRead(&dip\_push,1); xil\_printf("Push Buttons Status : \*%x \n\r",psb\_check); dip\_check = XGpio\_DiscreteRead(&dip\_push,2); >> » » » » >>xil\_printf("Dip.Switch.Status.:.%x\n\r",dip\_check) >> MY LED mWriteReg(XPAR MY LED U BASEADDR, U, dip check); » >> sleep(1); 3 print("-- End of the program -- \r\n"); return(0) 32 3

- Compile the program successfully
- Click Tools → Update Bitstream to generate the bit file

This may take over 10 minutes.

- Download the bit file on the board
- Change dip switch settings and see the corresponding LED turning ON and OFF, verifying the functionality

## Conclusion

This lab led you through the creating a custom IP. Once created, it guided you to import and add the custom IP into a system. Further, you developed an application using the custom IP driver and verified its functionality in hardware. Thus you were able to see the ease of creating/importing a custom IP.

**BFM Simulation Lab** 

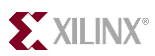

## **Completed MHS File**

# Created by Base System Builder Wizard for Xilinx EDK 7.1.1 Build EDK\_H.11.3 # Wed Jun 08 23:27:28 2005 # Target Board: Xilinx XUP Virtex-II Pro Development System Rev A # Family: virtex2p # Device: xc2vp30 # Package: ff896 # Speed Grade: -6 # Processor: PPC 405 # Processor clock frequency: 300.000000 MHz # Bus clock frequency: 100.000000 MHz # Debug interface: FPGA JTAG # On Chip Memory: 64 KB 

PARAMETER VERSION = 2.1.0

PORT fpga\_0\_RS232\_Uart\_1\_RX\_pin = fpga\_0\_RS232\_Uart\_1\_RX, DIR = INPUT PORT fpga\_0\_RS232\_Uart\_1\_TX\_pin = fpga\_0\_RS232\_Uart\_1\_TX, DIR = OUTPUT PORT sys\_clk\_pin = dcm\_clk\_s, DIR = INPUT PORT sys\_rst\_pin = sys\_rst\_s, DIR = INPUT PORT PUSH = PUSH, VEC = [0:4], DIR = I PORT DIP = DIP, VEC = [0:3], DIR = I PORT fpga\_0\_LEDs\_4Bit\_GPIO\_d\_out = fpga\_0\_LEDs\_4Bit\_GPIO\_d\_out, VEC = [0:3], DIR = O

```
BEGIN ppc405

PARAMETER INSTANCE = ppc405_0

PARAMETER HW_VER = 2.00.c

BUS_INTERFACE JTAGPPC = jtagppc_0_0

BUS_INTERFACE IPLB = plb

BUS_INTERFACE DPLB = plb

PORT C405RSTCHIPRESETREQ = C405RSTCHIPRESETREQ

PORT C405RSTCORERESETREQ = C405RSTCORERESETREQ

PORT C405RSTSYSRESETREQ = C405RSTSYSRESETREQ

PORT C405RSTSYSRESETREQ = C405RSTSYSRESETREQ

PORT RSTC405RESETCHIP = RSTC405RESETCHIP

PORT RSTC405RESETCORE = RSTC405RESETCORE

PORT RSTC405RESETSYS = RSTC405RESETSYS

PORT CPMC405CLOCK = proc_clk_s

PORT PLBCLK = sys_clk_s

END
```

BEGIN ppc405 PARAMETER INSTANCE = ppc405\_1 PARAMETER HW\_VER = 2.00.c BUS\_INTERFACE JTAGPPC = jtagppc\_0\_1 END

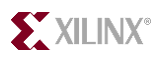

BEGIN jtagppc\_cntlr PARAMETER INSTANCE = jtagppc\_0 PARAMETER HW\_VER = 2.00.a BUS\_INTERFACE JTAGPPC0 = jtagppc\_0\_0 BUS\_INTERFACE JTAGPPC1 = jtagppc\_0\_1 END

BEGIN proc\_sys\_reset PARAMETER INSTANCE = reset\_block PARAMETER HW\_VER = 1.00.a PARAMETER C\_EXT\_RESET\_HIGH = 0 PORT Chip\_Reset\_Req = C405RSTCHIPRESETREQ PORT Core\_Reset\_Req = C405RSTCORERESETREQ PORT System\_Reset\_Req = C405RSTSYSRESETREQ PORT Rstc405resetchip = RSTC405RESETCHIP PORT Rstc405resetcore = RSTC405RESETCORE PORT Rstc405resetsys = RSTC405RESETCORE PORT Rstc405resetsys = RSTC405RESETSYS PORT Dcm\_locked = dcm\_0\_lock PORT Bus\_Struct\_Reset = sys\_bus\_reset PORT Slowest\_sync\_clk = sys\_clk\_s PORT Ext\_Reset\_In = sys\_rst\_s END

BEGIN plb\_v34 PARAMETER INSTANCE = plb PARAMETER HW\_VER = 1.02.a PARAMETER C\_DCR\_INTFCE = 0 PARAMETER C\_EXT\_RESET\_HIGH = 1 PORT SYS\_Rst = sys\_bus\_reset PORT PLB\_Clk = sys\_clk\_s END

BEGIN opb\_v20 PARAMETER INSTANCE = opb PARAMETER HW\_VER = 1.10.c PARAMETER C\_EXT\_RESET\_HIGH = 1 PORT SYS\_Rst = sys\_bus\_reset PORT OPB\_Clk = sys\_clk\_s END

BEGIN plb2opb\_bridge PARAMETER INSTANCE = plb2opb PARAMETER HW\_VER = 1.01.a PARAMETER C\_DCR\_INTFCE = 0 PARAMETER C\_RNG0\_BASEADDR = 0x40000000 PARAMETER C\_RNG0\_HIGHADDR = 0x7fffffff PARAMETER C\_NUM\_ADDR\_RNG = 1 BUS\_INTERFACE SPLB = plb BUS\_INTERFACE MOPB = opb PORT OPB\_Clk = sys\_clk\_s PORT PLB\_Clk = sys\_clk\_s END

**BFM Simulation Lab** 

BEGIN opb\_uartlite PARAMETER INSTANCE = RS232\_Uart\_1 PARAMETER HW\_VER = 1.00.b PARAMETER C\_BAUDRATE = 115200 PARAMETER C\_DATA\_BITS = 8 PARAMETER C\_ODD\_PARITY = 0 PARAMETER C\_USE\_PARITY = 0 PARAMETER C\_LUSE\_PARITY = 0 PARAMETER C\_LUSE\_PARITY = 0 PARAMETER C\_RUSE\_PARITY = 0 PARAMETER C\_RUSE\_PARITY

BEGIN plb\_bram\_if\_cntlr PARAMETER INSTANCE = plb\_bram\_if\_cntlr\_1 PARAMETER HW\_VER = 1.00.b PARAMETER c\_plb\_clk\_period\_ps = 10000 PARAMETER c\_baseaddr = 0xffff0000 PARAMETER c\_highaddr = 0xfffffff BUS\_INTERFACE SPLB = plb BUS\_INTERFACE PORTA = plb\_bram1 PORT PLB\_Clk = sys\_clk\_s END

BEGIN bram\_block PARAMETER INSTANCE = plb\_bram\_if\_cntlr\_1\_bram PARAMETER HW\_VER = 1.00.a BUS\_INTERFACE PORTA = plb\_bram1 END

BEGIN dcm\_module PARAMETER INSTANCE = dcm\_0 PARAMETER HW\_VER = 1.00.a PARAMETER C\_CLK0\_BUF = TRUE PARAMETER C\_CLKFX\_BUF = TRUE PARAMETER C\_CLKFX\_DIVIDE = 1 PARAMETER C\_CLKFX\_MULTIPLY = 3 PARAMETER C\_CLKIN\_PERIOD = 10.000000 PARAMETER C\_CLK\_FEEDBACK = 1X PARAMETER C\_EXT\_RESET\_HIGH = 1 PORT LOCKED = dcm\_0\_lock PORT CLKIN = dcm\_clk\_s PORT RST = net\_gnd PORT CLKFX = proc\_clk\_s PORT CLK0 = sys\_clk\_s PORT CLKFB = sys\_clk\_s END

BEGIN opb\_gpio PARAMETER INSTANCE = dip\_push PARAMETER HW\_VER = 3.01.b PARAMETER C\_GPIO\_WIDTH = 32 PARAMETER C\_ALL\_INPUTS = 1 PARAMETER C\_IS\_BIDIR = 0 PARAMETER C\_IS\_DUAL = 1 PARAMETER C\_ALL\_INPUTS\_2 = 1 PARAMETER C\_SBIDIR\_2 = 0 PARAMETER C\_BASEADDR = 0x40000000 PARAMETER C\_HIGHADDR = 0x40000000 PARAMETER C\_HIGHADDR = 0x4000ffff BUS\_INTERFACE SOPB = opb PORT GPIO\_in = DIP PORT GPIO\_in = PUSH PORT OPB\_CIk = sys\_clk\_s END

BEGIN plb\_bram\_if\_cntlr PARAMETER INSTANCE = plb\_bram\_if\_cntlr\_2 PARAMETER HW\_VER = 1.00.b PARAMETER c\_plb\_clk\_period\_ps = 10000 PARAMETER c\_baseaddr = 0x00000000 PARAMETER c\_highaddr = 0x00003fff BUS\_INTERFACE SPLB = plb BUS\_INTERFACE PORTA = plb\_bram2 PORT plb\_clk = sys\_clk\_s END

BEGIN bram\_block PARAMETER INSTANCE = plb\_bram\_if\_cntrl\_2\_bram PARAMETER HW\_VER = 1.00.a BUS\_INTERFACE PORTA = plb\_bram2 END

BEGIN my\_led PARAMETER INSTANCE = my\_led\_0 PARAMETER HW\_VER = 1.00.a PARAMETER C\_BASEADDR = 0x7d800000 PARAMETER C\_HIGHADDR = 0x7d80ffff BUS\_INTERFACE SOPB = opb PORT LED = fpga\_0\_LEDs\_4Bit\_GPIO\_d\_out PORT OPB\_Clk = sys\_clk\_s END

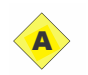

#### **Completed MSS File**

PARAMETER VERSION = 2.2.0

BEGIN OS PARAMETER OS\_NAME = standalone PARAMETER OS\_VER = 1.00.a PARAMETER PROC\_INSTANCE = ppc405\_0 PARAMETER STDIN = RS232\_Uart\_1 PARAMETER STDOUT = RS232\_Uart\_1 END

BEGIN OS PARAMETER OS\_NAME = standalone PARAMETER OS\_VER = 1.00.a PARAMETER PROC\_INSTANCE = ppc405\_1 END

BEGIN PROCESSOR PARAMETER DRIVER\_NAME = cpu\_ppc405 PARAMETER DRIVER\_VER = 1.00.a PARAMETER HW\_INSTANCE = ppc405\_0 PARAMETER COMPILER = powerpc-eabi-gcc PARAMETER ARCHIVER = powerpc-eabi-ar PARAMETER CORE\_CLOCK\_FREQ\_HZ = 300000000 END

BEGIN PROCESSOR PARAMETER DRIVER\_NAME = cpu\_ppc405 PARAMETER DRIVER\_VER = 1.00.a PARAMETER HW\_INSTANCE = ppc405\_1 PARAMETER COMPILER = powerpc-eabi-gcc PARAMETER ARCHIVER = powerpc-eabi-ar END

BEGIN DRIVER PARAMETER DRIVER\_NAME = plbarb PARAMETER DRIVER\_VER = 1.01.a PARAMETER HW\_INSTANCE = plb END

BEGIN DRIVER PARAMETER DRIVER\_NAME = opbarb PARAMETER DRIVER\_VER = 1.02.a PARAMETER HW\_INSTANCE = opb END

BEGIN DRIVER

**BFM Simulation Lab** 

## 

PARAMETER DRIVER\_NAME = plb2opb PARAMETER DRIVER\_VER = 1.00.a PARAMETER HW\_INSTANCE = plb2opb END

BEGIN DRIVER PARAMETER DRIVER\_NAME = uartlite PARAMETER DRIVER\_VER = 1.00.b PARAMETER HW\_INSTANCE = RS232\_Uart\_1 END

BEGIN DRIVER PARAMETER DRIVER\_NAME = bram PARAMETER DRIVER\_VER = 1.00.a PARAMETER HW\_INSTANCE = plb\_bram\_if\_cntlr\_1 END

BEGIN DRIVER PARAMETER DRIVER\_NAME = generic PARAMETER DRIVER\_VER = 1.00.a PARAMETER HW\_INSTANCE = dcm\_0 END

BEGIN DRIVER PARAMETER DRIVER\_NAME = gpio PARAMETER DRIVER\_VER = 2.00.a PARAMETER HW\_INSTANCE = dip\_push END

BEGIN DRIVER PARAMETER DRIVER\_NAME = bram PARAMETER DRIVER\_VER = 1.00.a PARAMETER HW\_INSTANCE = plb\_bram\_if\_cntlr\_2 END

BEGIN DRIVER PARAMETER DRIVER\_NAME = my\_led PARAMETER DRIVER\_VER = 1.00.a PARAMETER HW\_INSTANCE = my\_led\_0 END

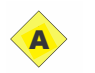

## **Completed C File**

#include "xparameters.h"
#include "xgpio.h"
#include "xutil.h"
#include "my\_led.h"

XGpio dip\_push; int i,psb\_check, dip\_check;

```
print("-- Start of the program --\r\n");
XGpio_Initialize(&dip_push,XPAR_DIP_PUSH_DEVICE_ID);
```

XGpio\_SetDataDirection(&dip\_push,1,0xffffffff);

```
XGpio_Initialize(&dip_push,XPAR_DIP_PUSH_DEVICE_ID);
XGpio_SetDataDirection(&dip_push,2,0xffffffff);
```

```
while(1)
{
        psb_check = XGpio_DiscreteRead(&dip_push,1);
        xil_printf("Push Buttons Status : %x\n\r",psb_check);
        dip_check = XGpio_DiscreteRead(&dip_push,2);
        xil_printf("Dip Switch Status : %x\n\r",dip_check);
        MY_LED_mWriteReg(XPAR_MY_LED_0_BASEADDR,0,dip_check);
        sleep(1);
}
```

```
print("-- End of the program --\r\n");
return 0;
```

}